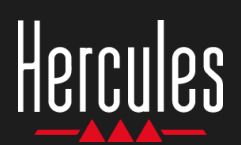

## DJControl Inpulse 200 Facile da usare

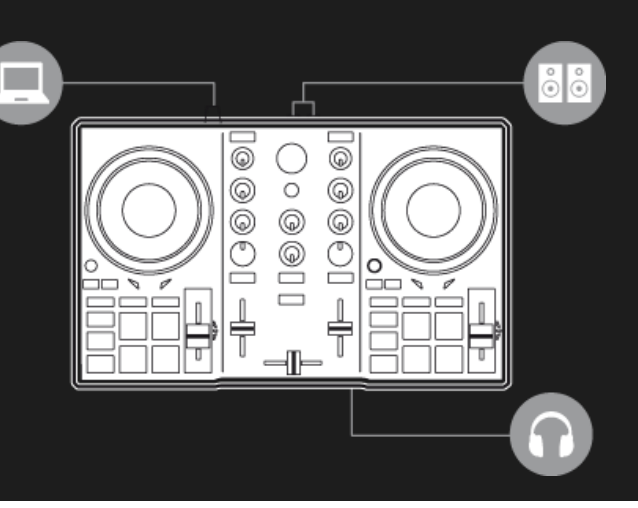

## 1. Installa le periferiche DJ

#### COLLEGA

- Il computer alla presa di corrente
- DJControl Inpulse 200 al computer via USB
- Gli altoparlanti all'uscita master di DJControl Inpulse 200
- Le cuffie all'uscita cuffie di DJControl Inpulse 200 (sul pannello frontale di DJControl Inpulse 200)

#### **INSTALLA**

- Scarica DJUCED <u>https://www.djuced.com</u>
- Installa DJUCED nel computer.
- Copia i tuoi brani nel computer, ad esempio nella cartella Musica del tuo computer Windows o macOS.

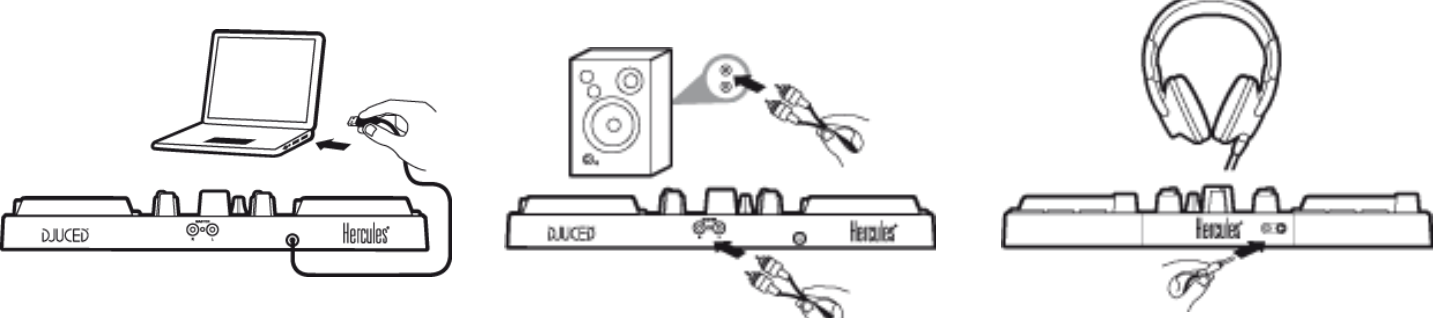

## 2. Prepara DJUCED e DJControl Inpulse 200

#### PREPARA DJUCED

- Avvia DJUCED.
- Per aggiungere i tuoi brani in DJUCED, accedi a Libreria > Explorer e alla cartella; ad esempio, Musica.
- Aggiungi i tuoi brani personali e analizzali in DJUCED:
  - Seleziona i brani (maiuscolo + mouse).
  - Clicca con il destro: BPM > Analizza.
- Dalla Libreria Musicale di DJUCED > Brani Demo,
  - Carica House Loop 1 nel banco 1.
  - Carica House Loop 2 nel banco 2.

#### **PREPARA DJCONTROL INPULSE 200**

 Verifica che il tasto BEATMATCH GUIDE di DJControl Inpulse 200 sia acceso.

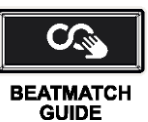

- Porta in posizione centrale i fader del tempo dei banchi 1 e 2: si accenderà un LED verde.
- Imposta entrambi i fader del volume al 75%.
- Porta le manopole rotanti Filter, Low, High, Gain, Headphones e Master in posizione centrale.
- Sposta il crossfader completamente a sinistra, per ascoltare il banco 1 attraverso l'uscita master.

# Hercules DJControl Inpulse 200

## 3. Segui le luci per regolare i BPM con il fader del tempo

- Premi Play sul Banco 1.
- Una freccia rossa, accanto al fader del tempo del Banco 2, indica la direzione verso cui muovere il fader, per regolare, al medesimo valore, i BPM del brano del Banco 2.
- Sposta il fader del tempo in su o in giù, nella direzione della freccia rossa.

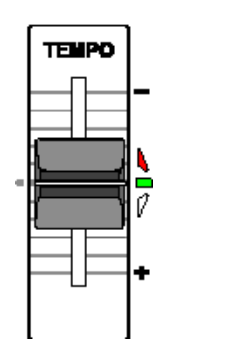

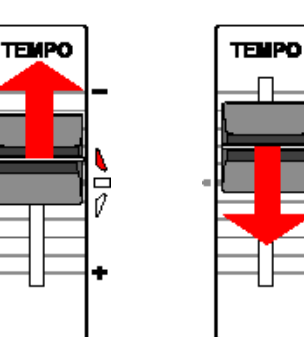

- Qualora la direzione della freccia rossa dovesse cambiare, muovi lentamente il fader nella direzione opposta.
- Quando entrambe le luci rosse accanto al fader lampeggeranno, non muovere più il fader del tempo.
- Entrambe le luci rosse si spengono: i BPM sono stati regolati.

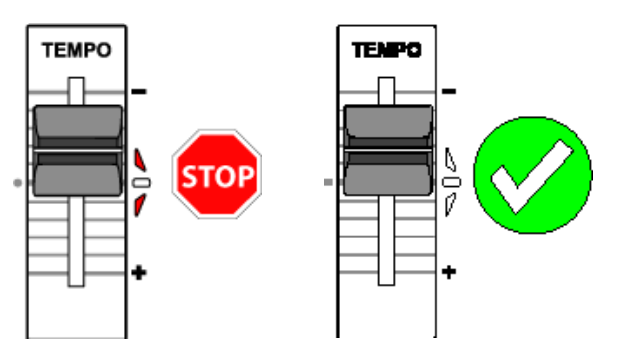

DJUCED visualizza i medesimi BPM per il banco 1 e il banco 2: TEMPI SINCRONIZZATI

### 4. Segui le luci per allineare i battiti con la manopola jog

- Premi Play sul banco 2.
- Una luce rossa accanto alla manopola jog del banco 2 mostra la direzione verso cui ruotare la manopola, per allineare i battiti del banco 2 ai battiti del banco 1.
- Ruota la manopola nella direzione della luce rossa.

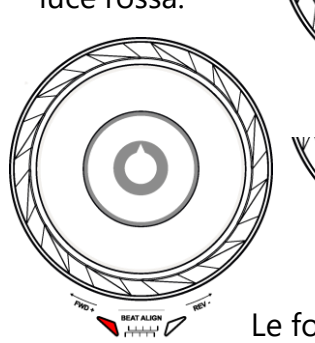

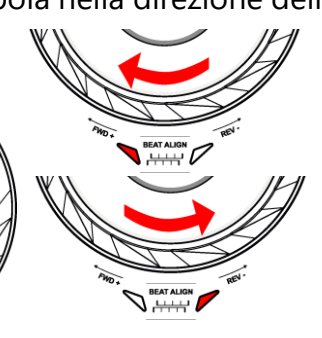

- Qualora la direzione della luce rossa dovesse cambiare, ruota lentamente la manopola nella direzione opposta.
- Non appena le luci rosse destra e sinistra si spegneranno, fermati: i battiti sono allineati.

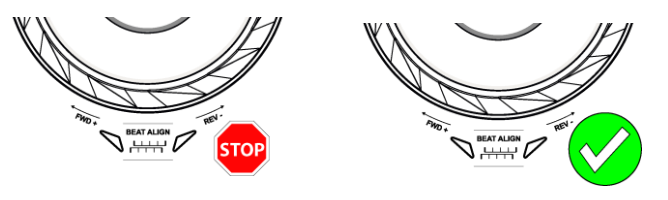

Le forme d'onda di DJUCED mostrano come le griglie dei battiti di entrambi i banchi siano allineati: **BEAT-MATCH** 

# Hercules DJControl Inpulse 200

## 5. Esegui una morbida transizione con il crossfader

#### DA SINISTRA (BANCO 1) AL CENTRO

- Muovi gradualmente il crossfader da sinistra (Banco 1) verso il punto centrale.
- Quando il crossfader raggiungerà il centro, ascolterai entrambi i brani mixati tra loro.
- Quando il crossfader raggiungerà il centro, fermati alcuni secondi: entrambi i brani saranno sincronizzati, con i battiti riprodotti all'unisono.

#### **DAL CENTRO A DESTRA (BANCO 2)**

- Sposta gradualmente il crossfader dal centro verso destra.
- Quando il fader sarà totalmente a destra, la transizione sarà completata: avrai eseguito una morbida transizione dal banco 1 al banco 2.

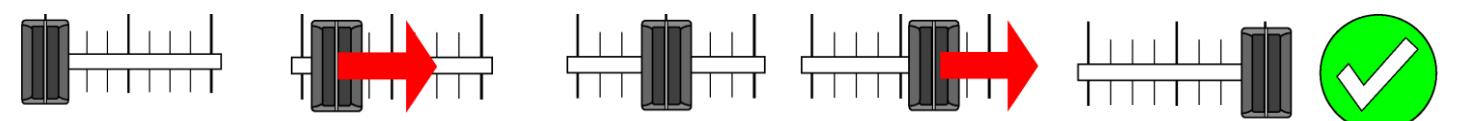

Durante la transizione, i DJ posso aggiungere degli effetti sul brano, come ad esempio un filtro; tuttavia, ciò non è necessario se entrambi i brani hanno una chiave compatibile, come House Loop 1 e House Loop 2.

### 6. Trova il brano successivo con l'Intelligent Music Assistant (IMA)

- Premi il pulsante Play/Pausa per interrompere l'ascolto del banco 1.
- Premi una volta il tasto Assistant, sotto al pulsante rotante Browser.
- Il tasto Assistant e la base attorno al Browser si accenderanno.
- Il browser di DJUCED visualizza un elenco di brani, scelti dall'Assistant.

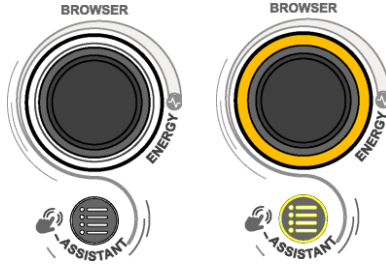

- L'IMA seleziona i brani caratterizzati da chiave, BPM ed energia compatibili con il brano attualmente in riproduzione.
- Muoviti all'interno dell'elenco utilizzando il Pomello del Browser.
- Premi il pulsante LOAD a sinistra per caricare il brano nel banco 1.

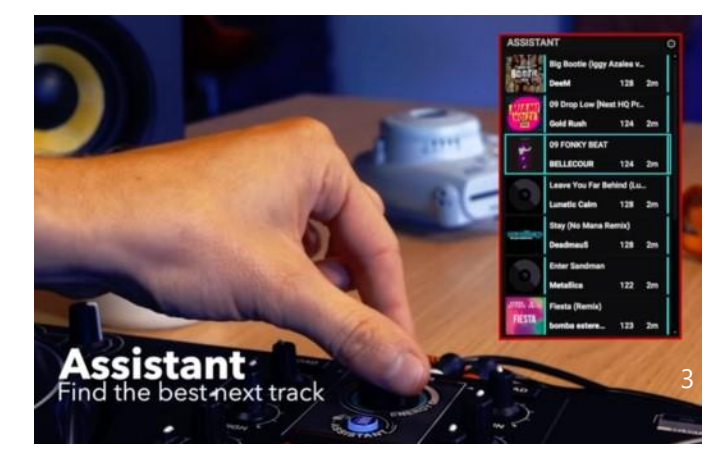

# Hercules DJControl Inpulse 200

## 7. Ulteriore uso dell'Intelligent Music Assistant (IMA)

#### **SELEZIONA L'ENERGIA**

L'Energia corrisponde alla ballabilità di un brano, da buona a sensazionale.

- Seleziona il livello di Energia dei brani suggeriti dall'assistente, da buona (blu scuro) a sensazionale (rosso): tieni premuto il tasto Assistant + ruota il pomello Browser.
  - Il colore dell'anello alla base della manopola Browser rispecchia l'energia richiesta.
  - Se la libreria contiene brani con tale livello di energia, oltre a chiave e BPM compatibili con il tuo attuale brano principale, questi brani verranno aggiunti all'elenco dell'Assistente.

#### CHIUDI L'ASSISTENTE

 Per chiudere l'IMA e l'elenco Assistant, premi il pulsante Browser.

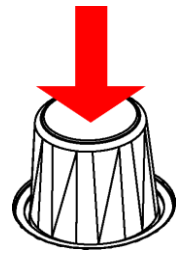

 Le retroilluminazioni del tasto Assistant e dell'anello alla base del Browser si spegneranno.

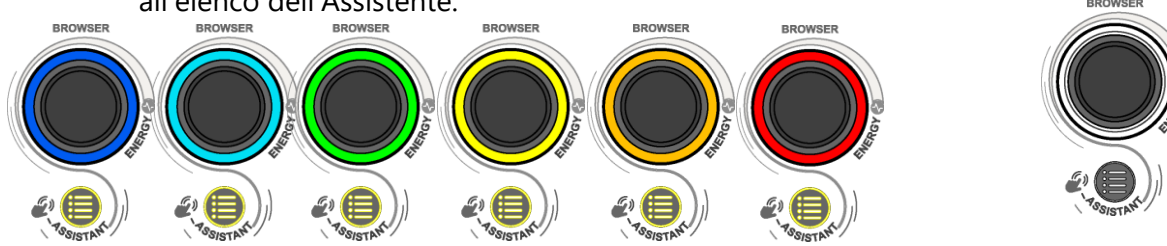

### 8. DJ Academy (se sei connesso a internet)

#### ACCEDI ALLA DJ ACADEMY

- In DJUCED, a destra del browser, puoi notare un piccolo smile che indossa un cappello da laureato.
- Clicca su di esso per accedere ai video tutorial DJ Academy in DJUCED.

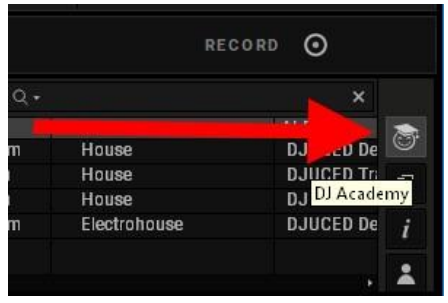

#### NAVIGA NELL'ACADEMY

DJ Academy ti permette di selezionare le lezioni che stai cercando.

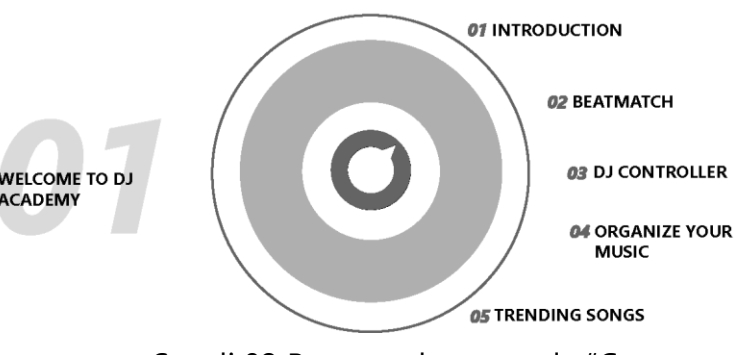

 Scegli 02 Beatmatch, e guarda "Come Utilizzare il Fader della Tonalità" per ripassare l'uso del fader del tempo (passaggio n.3 di questa demo).

DJ Academy in DJUCED = il primo software DJ con lezioni video integrate nel software DJ.